## **OPTIc2 Treiber Installation (Windows Vista)**

<u>Hinweis:</u> Für die Treiberinstallation müssen Sie Administrator Rechte besitzen!

1. Legen Sie die ALGE CD in Ihren Computer ein.

Sollten Sie kein *A*lge CD zur Hand haben, dann müssen Sie den Treiber von der Alge Homepage <u>www.alge-timing.com</u> herunterladen.

Anschließend müssen Sie den Treiber noch entpacken:

WinZip Self-Extractor - OPTIc2Driver.exe

| To unzip all files in OPTIc2Driver, exe to the<br>specified folder press the Unzip button. |        | Unzip      |
|--------------------------------------------------------------------------------------------|--------|------------|
| Unzin to folder                                                                            |        | Run WinZip |
| c:\diver                                                                                   | Browse | Close      |
| Verwrite files without pror                                                                | About  |            |
|                                                                                            |        | Help       |

2. Verbinden Sie den OPTIc2 mit dem Computer und schließen ein Netzgerät an. Bitte warten Sie, bis Windows die Suche nach dem Treiber abgeschlossen hat. Das folgende Fenster sollte sich öffnen.

Klicken Sie auf "Treiber software suchen und installieren".

| reibersoftware fi<br>verden                               | ür "Alge-Timing OPc2" muss installiert                                                            |
|-----------------------------------------------------------|---------------------------------------------------------------------------------------------------|
| Treibersoftwa<br>Sie werden von W<br>das Gerät geführt    | are suchen und installieren (empfohlen)<br>Vindows durch die Installation der Treibersoftware für |
| <ul> <li>Später nachf</li> <li>Beim nächsten G</li> </ul> | Fragen<br>Geräteanschluss werden Sie erneut gefragt.                                              |
| Diese Meldur<br>anzeigen                                  | ng nicht noch einmal für dieses Gerät                                                             |
| Das Gerät wird nie<br>installiert ist                     | cht funktionieren, solange die Treibersoftware nicht                                              |

## 3. Klicken Sie auf "Fortsetzen":

| Ne                        | eue Hardware gefunden                                                                             |
|---------------------------|---------------------------------------------------------------------------------------------------|
| Benutzerkon               | itensteuerung                                                                                     |
| 💎 Zur                     | Fortsetzung des Vorgangs ist Ihre Zustimmung erforderlich                                         |
| Klicken Sie               | e auf "Fortsetzen", falls Sie diese Aktion gestartet haben.                                       |
|                           | Gerätetreiberinstallation<br>Microsoft Windows                                                    |
| 🕑 Details                 | Fortsetzen                                                                                        |
| Die Benutze<br>Computer v | erkontensteuerung trägt dazu bei, dass nicht autorisierte Änderungen an dem<br>verhindert werden. |
|                           | Das Gerät wird nicht funktionieren, solange die Treibersoftware nicht installiert ist.            |
|                           | Abbrechen                                                                                         |

4. Klicken Sie auf "Auf dem Computer nach Treibersoftware suchen (erweitert)".

| +  | Nach einer Lösung suchen.                                                                                    |
|----|----------------------------------------------------------------------------------------------------|
|    | Windows sucht nach Schritten, mit denen Sie das Gerät funktionsfähig machen können.                          |
| 1. |                                                                                                    |
| *  | Auf dem Computer nach Treibersoftware suchen (erweitert)<br>Treibersoftware manuell suchen und installieren. |
|    | ~                                                                                                    |

SZ

## 5. Klicken Sie auf "durchsuchen"

| Neue Hardware gefunden - Alge-Timing OPc2    | X                |
|----------------------------------------------|------------------|
| Auf dem Computer nach Treibersoftware suchen |                  |
| An diesem Ort nach Treibersoftware suchen:   |                  |
| Unterordner einbeziehen                      | ▼ Durchsuchen    |
|                                              |                  |
|                                              |                  |
|                                              |                  |
|                                              | Weiter Abbrechen |

## 6. Dann wählen Sie den Treiber und klicken dann "ok" und "weiter"

| Wählen Sie den Ordner, der die Treiber für die<br>Hardwarekomponente enthält.                                                                                                    |
|----------------------------------------------------------------------------------------------------|
| Image: Strength Strength S |
|                                                                                                    |

S I

8. Bestätigen Sie nun dass Sie diesen Treiber wirklich installieren möchten: Klicken Sie auf "Diese Treibersoftware trotzdem installieren"

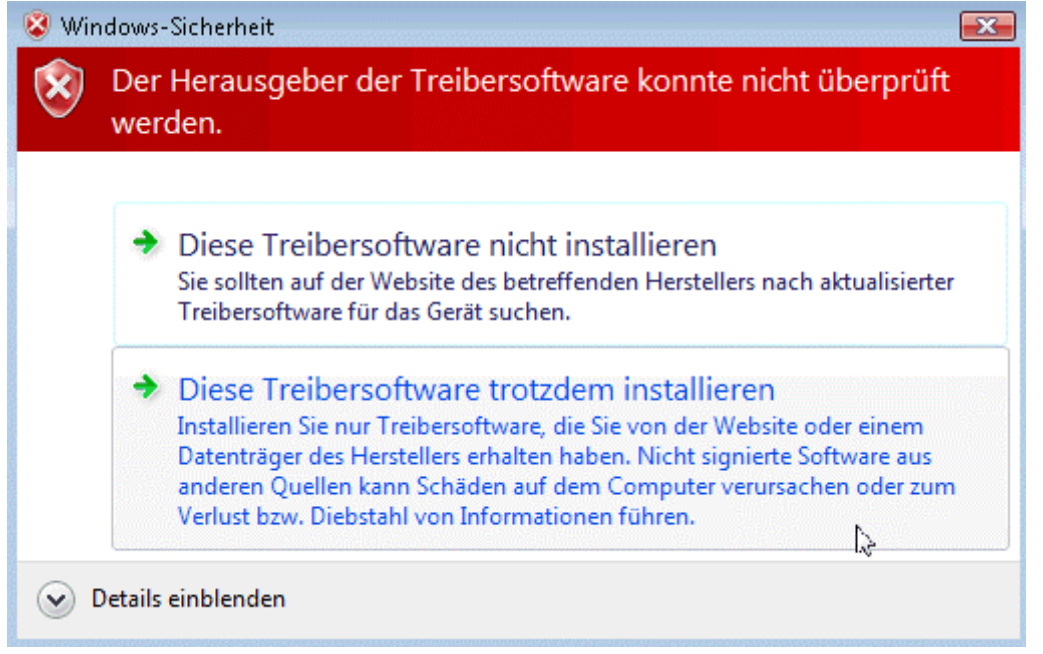

9. Dann sollte die Meldung über die erfolgreiche Installation kommen: Klicken Sie auf "schließen"

| ) 🧕 Neue Hardware gefunden - OPTIc2 - Camera Typ 3                       |           |
|--------------------------------------------------------------------------|-----------|
| Die Software für dieses Gerät wurde erfolgreich installiert              | t.        |
| Die Installation der Treibersoftware für dieses Gerät ist abgeschlossen: |           |
| OPTIc2 - Camera Тур 3                                                    |           |
|                                                                          |           |
|                                                                          |           |
|                                                                          |           |
|                                                                          |           |
|                                                                          |           |
|                                                                          | Schließen |

 Kontrollieren Sie die korrekte Treiberinstallation unter: Start/ Systemsteuerung/System und Wartung/ Geräte-Manager.
 Geräte-Manager

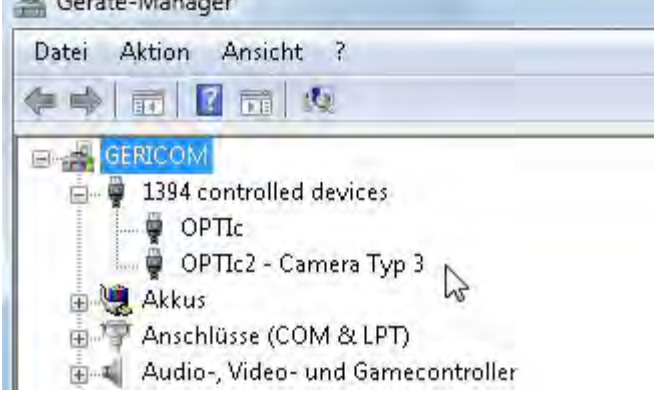